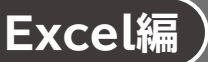

## 第2章 数式と関数を使いこなして計算する

## Lesson 12 売上一覧表

## ◆売上高の算出

セル【I4】に「=G4:G41\*H4:H41」と入力

※「=」を入力後、セルをドラッグすると、セル番地が自動的に入力されます。

## ◆表示形式の設定

① セル範囲【I4:I41】を選択

② 《ホーム》タブ→《数値》 グループの (桁区切りスタイル)をクリック